## Installation of SQL Server 2008:

a. Select SQL Server 2008 Folder form Setup

| janize 👻 Include in li | brary 🔹 Share with 👻 New folder |                    |                     |           |
|------------------------|---------------------------------|--------------------|---------------------|-----------|
| 🔆 Favorites            | Name *                          | Date modified      | Туре                | Size      |
| 🔜 Desktop              | CRforClient_64bit_13_0_1        | 7/9/2014 2:26 PM   | File folder         |           |
| Downloads              | 3 DBScript                      | 7/9/2014 2:26 PM   | File folder         |           |
|                        | Installation Process            | 7/9/2014 2:26 PM   | File folder         |           |
| 🔁 l ibrarian           | Drocess                         | 7/9/2014 2:27 PM   | File folder         |           |
| Documents              | Publish_08073914                | 7/9/2014 2:27 PM   | File folder         |           |
| J Music                | ( 🎚 Sql Server 2008 ) <         | 7/9/2014 2:28 PM   | File folder         |           |
| Sectores               | AntessaliateDaseEngine.exe      | 2/25/2013 5:31 PM  | Application         | 26,182 KB |
| 🚼 Videos               | AccessDatabaseEngine_x64.exe    | 2/25/2013 4:26 PM  | Application         | 28,746 KB |
| Computer               | GRRuntime_32bit_13_0_1.msi      | 3/3/2011 1:41 PM   | Windows Installer P | 72,880 KB |
|                        | Sar.mdb                         | 7/8/2014 5:47 PM   | MDB File            | 272 KB    |
| Network                | web_64bit.config                | 5/30/2014 11:48 AM | CONFIG File         | 5 KB      |

 b. Open the SQL Server 2008 Folder and double click on 3\_SQLEXPRADV\_x86\_ENU.exe

| Favorites       | Name -                                    | Date modified      | Туре                | Size       |
|-----------------|-------------------------------------------|--------------------|---------------------|------------|
| 📃 Desktop       | 1_PowerShell_Setup_x86.msi                | 10/20/2011 3:39 PM | Windows Installer P | 3,768 KB   |
| Downloads       | 2 Windows2P-KB936059-x86-ENU.exe          | 2/9/2013 10:28 AM  | Application         | 1,056 KB   |
| M Recent Places | CIII 3_SQLEXFRADV_x86_ENU.exe             | 4/29/2011 4:22 PM  | Application         | 744,882 KB |
| l Évariac       | 4_SQLManagementStudio2008_x32 bit_ENU.exe | 7/8/2011 11:55 AM  | Application         | 172,306 KB |
| Documents       | 4_SQLManagementStudio2008_x64_ENU.exe     | 4/9/2014 4:48 PM   | Application         | 180,712 KB |

c. The Installation will be started:

| 詞"1_PowerShell_Setup_x86.msi<br>1 2_Windows1P-KB936059-x86-ENU.exe | 10/20/2011 3:39 PH<br>2/9/2013 10:28 AM                                    | Windows Installer P,<br>Application | 3,768 KB<br>1,056 KB |
|--------------------------------------------------------------------|----------------------------------------------------------------------------|-------------------------------------|----------------------|
| 3_SQLEXPRADV_x86_ENULexe                                           | 4/29/2011 4:22 PM                                                          | Application                         | 744,882 18           |
| 🗉 4_SQLManagementStudio2008_x32 bit_ENU.exe                        | 7/8/2011 11:55 AM                                                          | Application                         | 172,306 KB           |
| 4_SQLManagementStudio2008_x64_ENU.exe                              | 4/9/2014 4:48 PM                                                           | Application                         | 180,712 KB           |
|                                                                    |                                                                            |                                     |                      |
|                                                                    | Extracting Files                                                           |                                     | ×                    |
|                                                                    | Extracting Files<br>Extracting File x86\setup\s<br>To Directop: c:\18ec6d9 | ngl_rs.mii<br>0176c69b36            | ×                    |

d. After that the following window will be open

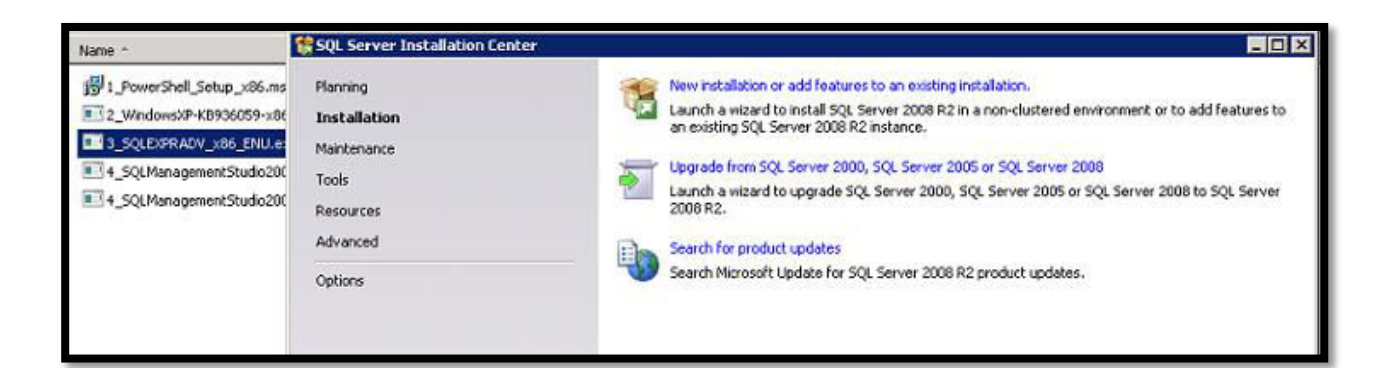

e. Click on New Installation or add features to an existing installation

| New installation or add features to an existing installation.                                                                                  |
|----------------------------------------------------------------------------------------------------|
| Launch a wipard to inctall SQL Server 2000 R2 in a non-clustered environment or to add features to<br>an existing SQL Server 2008 R2 instance. |
| $\Lambda$                                                                                                    |
| Upgrade from SQL Server 2000, SQL Server 2005 or SQL Server 2008                                                                               |
| Launch a wizard to upgrade SQL Server 2000, SQL Server 2005 or SQL Server 2008 to SQL Server                                                   |
| 2008 R2.                                                                                                    |
| E-1 Search for product updates                                                                                                    |
| Search Microsoft Update for SQL Server 2008 R2 product updates.                                                                                |
|                                                                                                    |

f. Installation process will start

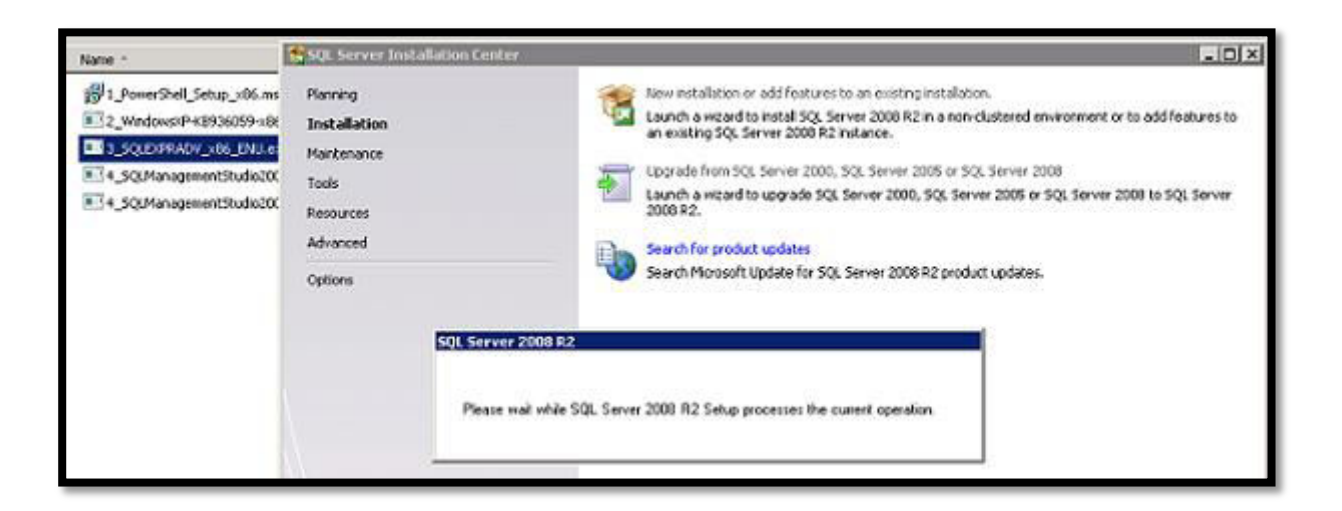

| SQL Server 2000 R2 Setup                                                          |                                                                                      | _ [0] >               |
|-----------------------------------------------------------------------------------|--------------------------------------------------------------------------------------|-----------------------|
| Setup Support Rules<br>Setup Support Rules identify<br>before Setup can continue. | i<br>voblems that might occur when you install SQL Server Setup support files. Failu | res must be corrected |
| Setup Support Rules                                                               | Rule check in progress                                                               | Rerut                 |

| Name -                                                                                                    | SQL Server Installation Center                                                       | _ D ×                                                                                                    |
|----------------------------------------------------------------------------------------------------|--------------------------------------------------------------------------------------|----------------------------------------------------------------------------------------------------|
| # 1_PowerShell_Setup_x86.ms         2_Windows/P+K8930059-x86         3_SQLEXERADY_x86_ENU.es         4_SQLManagementStudo200         4_SQLManagementStudo200 | Planning<br>Installation<br>Maintenance<br>Tools<br>Resources<br>Advanced<br>Options | New installation or add features to an existing installation.         Launch a wizerd to install SQL Server 2008 R2 in a non-clustered environment or to add features to an existing SQL Server 2008 R2 instance.         Image: SQL Server 2008 R2 instance.         Image: SQL Server 2009, SQL Server 2009, SQL Server 2008 or SQL Server 2008 Launch a wizerd to upgrade SQL Server 2000, SQL Server 2008 or SQL Server 2008 to SQL Server 2008 R2.         Image: Search for product updates         Search Microsoft Update for SQL Server 2008 R2 product updates. |
|                                                                                                    | SQL Server 2008 R2<br>Please wait while SQL                                          | L Server 2008 R2 Setup processes the current operation.                                                                                                    |

g. Click on I accept the license terms

| Name -                                                                    | SQL Server 2008 R2 Setup                                                                                                    |
|---------------------------------------------------------------------------|----------------------------------------------------------------------------------------------------|
| 伊. PowerShell Setup Ju<br>至了2_WindowsのP-K193605<br>至3.5 SCHEDSPACE Market | License Terms Te instal SQL Server 2008 R2, you must accept the Microsoft Software License Terms.                                                                                                    |
| E4_SQUYanaganettStu                                                       | License Terms         Setue Support Files         MICROSOFT SQL SERVER 2008 R2 EXPRESS WITH TOOLS         MICROSOFT SQL SERVER 2008 R2 EXPRESS WITH ADVANCED SERVICES         These license terms are an agreement between Microsoft Corporation (or based on where you live, one of its affiliate) and you. Please read them. They apply to the software named above, which includes the media on which you received it, if any. The terms also apply to any Microsoft         updates,       supplements,         inflament, supplements,       inflament, and         isupport services       v |
|                                                                           | I accept the loores terms.     Send feature usage data to Microsoft. Feature usage data includes information about your hardware configuration and how you use SQL Server and its components.     See the Microsoft SQL Server 2008 B2 Privace Statement for more information.                                                                                                    |
|                                                                           | <li>diod: Most &gt; Cancel</li>                                                                                                    |

h. Click on next button

| Name *                                       | SQL Server 2008 R2 Setup                              |                                                                                                    |
|----------------------------------------------|-------------------------------------------------------|----------------------------------------------------------------------------------------------------|
| 1 PowerShell, Setup JX                       | License Terms<br>To instal SQL Server 2008 R2, you mu | st accept the Microsoft Software License Terms.                                                                                                    |
| ■ 4_SQUManagementStu<br>■ 4_SQUManagementStu | License Terms<br>Setup Support Files                  | MICROSOFT SOFTWARE LICENSE TERMS MICROSOFT SQL SERVER 2008 R2 EXPRESS WITH TOOLS MICROSOFT SQL SERVER 2008 R2 EXPRESS WITH ADVANCED SERVICES These loanse terms are an agreement between Microsoft Corporation (or based on where you live, one of its affiliates) and you. Please read them. They apply to the software named above, which includes the media on which you received it, if any. The terms also apply to any Microsoft updates, updates, upd |
|                                              |                                                       | Copy Print Copy Print I accept the loanse terms. Copy Server and its companents. See the Microsoft SQL Server 2008 B2 Private Statement for more information. Configuration Next > Concol                                                                                                    |

| SQL Server 2000 R2 Setup                             |                                             | - D ×                                 |
|------------------------------------------------------|---------------------------------------------|---------------------------------------|
| Setup Support Files<br>Cick Instal to Instal Setup 5 | upport files. To install or update SQL Serv | er 2008 R2, these files are required. |
| License Terms                                        | The following components are                | required for SQL Server Setup:        |
| Setup Support Files                                  | Feature Name                                | Status                                |
|                                                      | Setup Support Files                         |                                       |
|                                                      | ExecuteCalculateScenarioWork                | flow                                  |
|                                                      |                                             | card Intel Corrol                     |

| 😫 SQL Server 2008 R2 Setup                                                                                                    |                                                                                                    | 500                                                                                                    |
|----------------------------------------------------------------------------------------------------|----------------------------------------------------------------------------------------------------|----------------------------------------------------------------------------------------------------|
| Feature Selection<br>Select the Express with Advanced                                                                                                    | Services features to install.                                                                                                    |                                                                                                    |
| Setup Support Pules                                                                                                    | Features:                                                                                                    | Description:                                                                                                    |
| Peature Selection<br>Instalactor Rules<br>Instance Configuration<br>Disk Space Registrements<br>Server Configuration<br>Database Engine Configuration<br>Reporting Services Configuration<br>Error Reporting<br>Installation Configuration Rules<br>Installation Progress<br>Complete | Induced Features<br>SQL Sover Registeron<br>Full-Text Search<br>Pull-Text Search<br>Pull-Tex | Server features are instance-aware and<br>base their own registry fixes, they<br>support multiple instances on a computer. |
|                                                                                                    | Select Al Unselect Al                                                                                                    |                                                                                                    |
|                                                                                                    | Shared Feature directory: C:Program Files (x863)Phon                                                                                                    | osait SQL Serveri                                                                                                    |
|                                                                                                    | <8                                                                                                    | teck Next > Cancel Help                                                                                                    |

i. Click on Next button

| Description:<br>Server features are instance-aware and<br>have their own registry hives. They<br>support multiple instances on a computer. |
|----------------------------------------------------------------------------------------------------|
| Description:<br>Server features are instance-aware and<br>have their own registry hives. They<br>support multiple instances on a computer. |
| Description:<br>Server features are instance-aware and<br>have their own registry hives. They<br>support multible instances on a computer. |
| Server features are instance-aware and<br>have their own registry hives. They<br>support multiple instances on a computer.                 |
|                                                                                                    |
|                                                                                                    |
| (Morosoft SQL Server)                                                                                                    |
|                                                                                                    |

| 🛠 SQL Server 2008 R2 Setup                                                                                                    |                                                                                                    |                                                                                                    |
|----------------------------------------------------------------------------------------------------|----------------------------------------------------------------------------------------------------|----------------------------------------------------------------------------------------------------|
| Feature Selection<br>Select the Express with Advanced                                                                                                    | Services features to install.                                                                                                    |                                                                                                    |
| Setup Support Rules<br>Feature Selection<br>Instalation Rules<br>Instance Configuration<br>Disk Space Requirements<br>Server Configuration<br>Reporting Services Configuration<br>Reporting Services Configuration<br>Error Reporting<br>Installation Configuration Rules<br>Installation Progress<br>Complete | Features:<br>Instance Features<br>Statuse Engine Services<br>Statuse Robication<br>Statuse Robication<br>Ful-Tent Search<br>Resources Strategence Development Studio<br>Management Tools - Base<br>Started Feature<br>Management Tools - Base<br>Statuse Studies<br>Management Tools - Base<br>Statuse Studies<br>Management Tools - Base<br>Management Tools - Base<br>Management Tools | Description:<br>Server features are instance-aware and<br>have their own registry hives. They<br>support multiple instances on a computer. |
|                                                                                                    | Select AI Unselect AI Shared Feature directory: [C:10rogram Files (u06)(Mic                                                                                                    | zosoft SQL Servert                                                                                                    |

| SQL Server 2000 R2 Setup                                                                                                    |                                                                              |                            |                                                |                                            |                                 |
|----------------------------------------------------------------------------------------------------|------------------------------------------------------------------------------|----------------------------|------------------------------------------------|--------------------------------------------|---------------------------------|
| Instance Configuration<br>Specify the name and instance ID                                                                                                    | )<br>for the instance of SQL Server. In                                      | istance ID beco            | nes part of the instal                         | lation poth.                               |                                 |
| Setup Support Rules<br>Feature Selection<br>Installation Rules                                                                                                    | C Default instance<br>C Named instances                                      | SQLExpress                 | 5                                              |                                            |                                 |
| Instance Regimentian<br>Disk Space Regimentian<br>Disk Space Regimentian<br>Server Configuration<br>Distablese Engine Configuration<br>Reporting Services Configuration<br>Enror Reporting<br>Installation Configuration Rules<br>Installation Progress<br>Complete | Instance ID:<br>Instance root directory:                                     | SQLExpress<br>C/Program I  | Hes (x86)(Morosult S                           | QL Server1                                 |                                 |
|                                                                                                    | SQL Server drectory:<br>Reporting Services directory<br>Installed instances: | C/Program /<br>C/Program P | Ves (x86)//Norosoft 5<br>Ves (x86)//Norosoft 5 | QL Server(HSSQL10_5<br>QL Server(HSR510_50 | 10. SQLExpress<br>1. SQLExpress |
|                                                                                                    | Instance Name Ins                                                            | stance ID                  | Features                                       | Edition                                    | Version                         |
|                                                                                                    |                                                                              |                            |                                                |                                            |                                 |
|                                                                                                    |                                                                              |                            | < Back                                         | Next >                                     | Cancel Help                     |

## j. Again click on Next button

| SQL Server 2008 R2 Setup                                                                                                    |                                                                                |                                |                                              |                                                             | -101        |
|----------------------------------------------------------------------------------------------------|--------------------------------------------------------------------------------|--------------------------------|----------------------------------------------|-------------------------------------------------------------|-------------|
| Instance Configuration<br>Specify the name and instance ID                                                                                                    | )<br>for the instance of SQL Server. Inc                                       | stance ID become               | is part of the instal                        | lation path.                                                |             |
| Setup Support Rules<br>Peature Selection<br>Installation Rules<br>Instance Configuration<br>Oul: Space Requirements<br>Server Configuration<br>Database Engine Configuration<br>Reporting Services Configuration<br>Error Reporting<br>Installation Configuration Rules<br>Installation Progress<br>Complete | C Default instance<br>& Named instance:                                        | SQLExpress                     |                                              |                                                             |             |
|                                                                                                    | Instance ID:                                                                   | SQLExpress                     | a fold Wittenands f                          | ar Carried                                                  |             |
|                                                                                                    | SQL Server directory:<br>Reporting Services directory:<br>Installed instances: | CiProgram Pik<br>CiProgram Pik | is (x86)(Microsoft 5<br>is (x86)(Microsoft 5 | (J. Server)<br>IQL Server(MSSQL10_1<br>IQL Server(MSR510_51 | 0.5QLDpress |
|                                                                                                    | Instance Name Inst                                                             | ance ID                        | Fedures                                      | Edition                                                     | Version     |
|                                                                                                    |                                                                                |                                |                                              |                                                             |             |
|                                                                                                    |                                                                                |                                |                                              |                                                             |             |
|                                                                                                    |                                                                                | 2                              |                                              | Next >                                                      | Cancel Help |

| SQL Server 2008 R2 Setup                                                                                                    |                                                  |                    |                                                |                                              |                               |
|----------------------------------------------------------------------------------------------------|--------------------------------------------------|--------------------|------------------------------------------------|----------------------------------------------|-------------------------------|
| Instance Configuration<br>Specify the name and instance ID                                                                    | )<br>for the instance of SQL Serve               | r. Instance 30 bec | omes part of the instal                        | lation path.                                 |                               |
| Setup Support Rules<br>Feature Selection<br>Installation Rules                                                                | C Default instance<br>C Named Instance:          | [QLE:pres          |                                                |                                              |                               |
| Instance Configuration<br>Disk Space Requirements<br>Server Configuration<br>Database Engine Configuration                    | Instance ID:<br>Instance root directory:         | SQEques<br>C Propa | n<br>Files (H96)(Microsoft S                   | Qi Server(                                   |                               |
| Reporting Services Configuration<br>Error Reporting<br>Installation Configuration Rules<br>Installation Progress<br>Consolves | SQL Server deectory:<br>Reporting Services direc | Please Wat         | Hars (x06)/Microsoft 1<br>rs (x06)/Microsoft 3 | iqi, Server(MSSQL10_<br>iqi, Server(MSRS10_5 | 50.SQLExpress<br>0.SQLExpress |
|                                                                                                    | Instance Name                                    | Instance ID        | Features                                       | Edition                                      | Version                       |
|                                                                                                    |                                                  |                    |                                                |                                              |                               |
|                                                                                                    |                                                  |                    | < Back                                         | Next >                                       | Cancel Help                   |

| Server Configuration                                           |                                                                       |                               |                 |              |     |
|----------------------------------------------------------------|-----------------------------------------------------------------------|-------------------------------|-----------------|--------------|-----|
| Specify the service accounts and c                             | ollation configuration.                                               |                               |                 |              |     |
| Setup Support Rules<br>Feature Selection<br>Installation Rules | Service Accounts   Calletion  <br>Microsoft recommends that you use a | separate account for each SQL | Server service. |              |     |
| Instance Configuration                                         | Service                                                               | Account Name                  | Password        | Startup Type | i s |
| Disk Space Requirements                                        | SQL Server Database Engine                                            | NT AUTHORITY/WETWOR           |                 | Automatic    | -   |
| Server Configuration                                           | SQL Server Reporting Services                                         | NT AUTHORITY/METWOR           | 1               | Automotic    | -   |
| Database Engine Configuration                                  | SQL Full-text Filter Daemon Launcher                                  | NT AUTHORITY/LOCAL S          |                 | Markual      |     |
| Reporting Services Configuration                               | SQL Server Browser                                                    | NT AUTHORITY/LOCAL S          |                 | Deabled      | -   |
|                                                                |                                                                       |                               |                 |              |     |
|                                                                |                                                                       |                               |                 |              |     |

k. Click on Next button

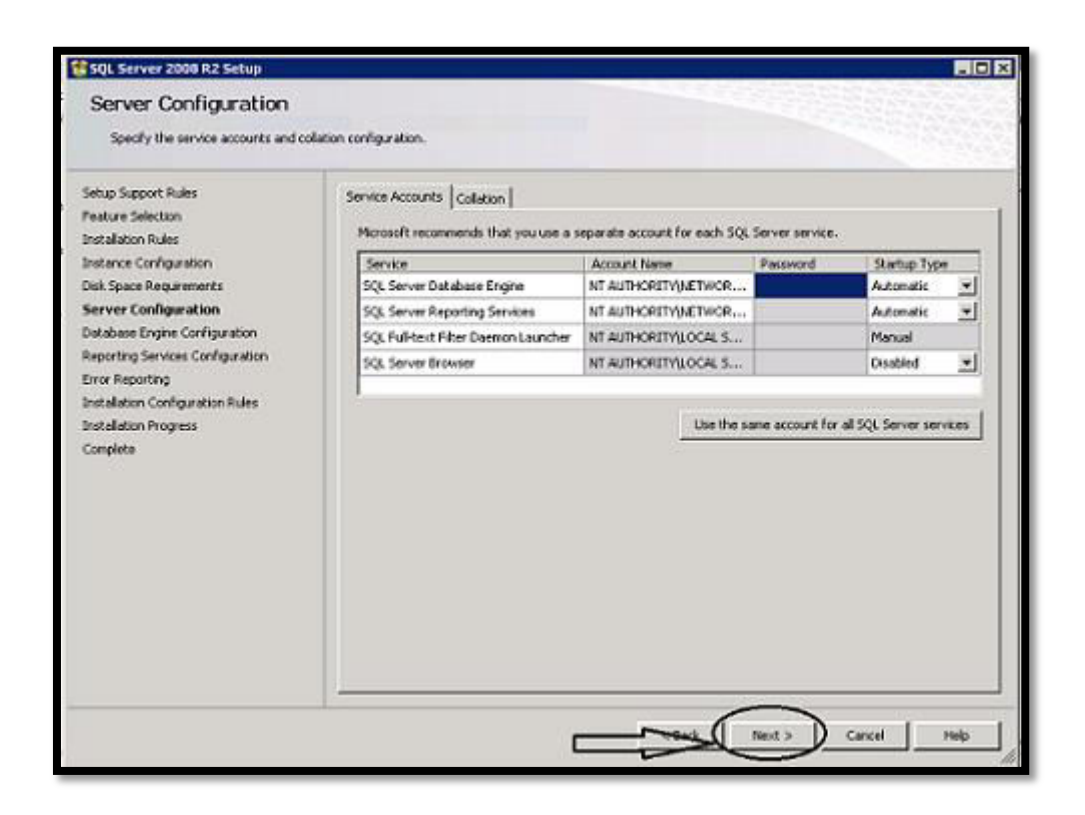

| SQL Server 2008 B2 Setup                                       |                                                                    | and the second second second second second second second second second second second second second second second |                 |            | -10 |
|----------------------------------------------------------------|--------------------------------------------------------------------|----------------------------------------------------------------------------------------------------|-----------------|------------|-----|
| Server Configuration<br>Specify the service accounts and co    | slation configuration.                                             |                                                                                                    |                 |            |     |
| Setup Support Pules<br>Feature Selection<br>Installation Rules | Service Accounts Calation  <br>Microsoft recommends that you use a | reparate account for each SQL                                                                                    | Server service. |            |     |
| Instance Configuration                                         | Service                                                            | Account Name                                                                                                    | Password        | Satup Type |     |
| Disk Space Requirements                                        | SQL Server Database Engine                                         | NT AUTHORITY WETWOR                                                                                              |                 | Automatic  | -   |
| Server Configuration                                           | SQL Server Reporting Services                                      | NT AUTHORITY/JETWOR                                                                                              | _               | Automatic  | *   |
| Distabase Engine Configuration                                 | SQL Full text Filter Doomon Loundher                               | NT AUTHORITY/LOCAL S                                                                                             |                 | Hanual     |     |
| Reporting Services Configuration                               | SQL Server Browser                                                 | NT AUTHORITY/LOCAL S                                                                                             |                 | Disabled   | -   |
|                                                                |                                                                    |                                                                                                    |                 |            |     |
|                                                                | , I <u></u>                                                        | < Back                                                                                                    | Ned >           | Cencel     | мер |

| Database Engine Configuration                                                                                                    |                                                                                                    |
|----------------------------------------------------------------------------------------------------|----------------------------------------------------------------------------------------------------|
| Specify Database Engine authentication security node, administrators and data directories.                                                                                                    |                                                                                                    |
| Setup Support Rules       Account Provisioning       Data Directories         Feature Selection       Instance Configuration         Data Space Requirements       Specify the authentication mode         Server Configuration       @ Windows authentication mode         Database Engine Configuration       @ Windows authentication mode         Engoting Services Configuration       @ Windows authentication mode         Environments       @ Windows authentication mode         Database Engine Configuration       @ Windows authentication mode         Environments       @ Windows authentication mode         Database Engine Configuration       @ Windows authentication mode         Distalation Configuration Rules       @ Data Progress         Complete       Confirm password!         Specify SQL Server administrators       @ Data Configuration Generation (Gurplace) (Gurplace) (Gurpla | Asse Engine.<br>(ation)<br>) account.<br>SQL Server administrators<br>have unrestricted access to<br>the Database Engine. |

I. Select Mixed Mode and then click on Add Current User

| SQL Server 2008 R2 Setup                                                                                                    |                                                                                                    |                                                                                                    |                                                                                                    |
|----------------------------------------------------------------------------------------------------|----------------------------------------------------------------------------------------------------|----------------------------------------------------------------------------------------------------|----------------------------------------------------------------------------------------------------|
| Database Engine Config<br>Specify Database Engine authentica                                                                                                    | uration<br>ten security mode, administrators                                                                                                    | and data directories.                                                                                                    |                                                                                                    |
| Setup Support Rules<br>Preature Selection<br>Instalation Rules<br>Instance Configuration<br>Disk Space Requeements<br>Server Configuration<br>Database Engine Configuration<br>Error Reporting<br>Instalation Configuration Rules<br>Instalation Progress<br>Complete | Account Provisioning Data I<br>Specify the authentication<br>Authentication Pode<br>Unindows authentication<br>(* Mind Mude (SQL Serve<br>Specify the password for th<br>Enter password:<br>Confirm password:<br>Specify SQL Server adminis | Directories  <br>mode and administrators for the Data<br>mode<br>in authentication and Windows authent<br>he SQL Server system administrator (s<br>he source system administrator (s<br>he source system administrator (s<br>he source system administrator (s | base Engine.<br>tication)<br>(a) account.<br>SQL Server admistrators<br>have unrestricted access to<br>the Database Engine. |
|                                                                                                    | Add Current User                                                                                                    | d Remove                                                                                                    |                                                                                                    |
|                                                                                                    | 1                                                                                                    | < Back                                                                                                    | Next > Cancel Help                                                                                                    |

m. Click on Next button

| Database Engine Configuration         Setup Support Rules         Feature Selection         Instalation Rules         Instance Configuration         Disk Space Requirements         Server Configuration         Database Engine Configuration         Disk Space Requirements         Server Configuration         Database Engine Configuration         Database Engine Configuration         Disk Space Requirements         Server Configuration         Database Engine Configuration         Distabase Engine Configuration         Distabase Engine Configuration         Distabase Engine Configuration         Detabase Engine Configuration         Distabase Engine Configuration         Distabase Engine Configuration         Error Reporting         Instalation Forgress         Distabase Engines         Distabase Engine Configuration         Enter password         Evere         Confirm password         Evere                                                                                                    | _ D ×                                                 |
|----------------------------------------------------------------------------------------------------|-------------------------------------------------------|
| Setup Support Rules         Account Provisioning         Data Directories           Feature Selection         Installation Rules         Specify the authentication mode and administrators for the Database Engine.           Instance Configuration         Authentication Mode         C           Disk Space Requirements         C         Windows authentication mode           Server Configuration         C         Windows authentication and Windows authentication)           Database Engine Configuration         Serving Services Configuration         Serving Services Configuration           Brooking Services Configuration         Seelfy the password for the SQL Server authentication and Windows authentication)         Seelfy the password for the SQL Server system administrator (sa) account.           Error Reporting         Enter password:         Image: Configuration Rules         Enter password:           Instalation Progress         Confirm password:         Image: Configuration Rules         Confirm password: |                                                       |
| Complete Specify SQL Server administrators  GROUPHC aprakes (Prakesh, Alsy (Surgarn) GIT)  SQL Server have surgs the Databa  Add Current User Add Remove                                                                                                    | r administrators<br>stricted access to<br>ose Engine. |

| 🕼 SQL Server 2000 R2 Setup                                                                                                    |                                                                                                    |
|----------------------------------------------------------------------------------------------------|----------------------------------------------------------------------------------------------------|
| Reporting Services Conf<br>Specify the Reporting Services config                                                                                                    | Iguration states mode.                                                                                                    |
| Setup Support Rules<br>Peature Selection<br>Instalation Rules<br>Instance Configuration<br>Data Space Requirements<br>Server Configuration<br>Reporting Services Configuration<br>Error Reporting<br>Instalation Configuration Rules<br>Instalation Progress<br>Complete | <ul> <li>Install the native mode default configuration.</li> <li>Setup will install the report server and configure it in Native mode to use the default values. The report server is usable as soon as Setup is finished.</li> <li>Install the SharePoint integrated mode default configuration.</li> <li>Setup will create the report server database in SharePoint integrated mode and configure the report server to use the default values. However, stograted operations will not be supported unit a mismal mutabation of a SharePoint product or technology is a bit will be installed and configure on the instance of the SharePoint product or bechnology you are using.</li> <li>Install, but do not configure the report server.</li> <li>Setup will install, but will not configure, the report server software. After instalation is finished, you can use the Reporting Services Configuration tool to set options that are required to number report server.</li> </ul> |
|                                                                                                    | < Book Next > Cancel Help                                                                                                    |

n. Click on Next button

| SQL Server 2008 R2 Setup                                                                                                    |                                                                                                    |
|----------------------------------------------------------------------------------------------------|----------------------------------------------------------------------------------------------------|
| Reporting Services Confi<br>Specify the Reporting Services config                                                                                                    | iguration<br>proton mode.                                                                                                    |
| Setup Support Rules<br>Peature Selection<br>Instance Configuration<br>Disk Space Requirements<br>Server Configuration<br>Database Engine Configuration<br>Reporting Services Configuration<br>Error Reporting<br>Installation Progress<br>Complete | <ul> <li>Install the native mode default configuration.</li> <li>Setup will install the report server and configure it in liablyo node to use the default values. The report server is usable as seen as Setup is finished.</li> <li>Install the SharePort integrated mode default configuration.</li> <li>Setup will create the report server database in SharePort integrated mode and configure the report server to use the default values. However, integrated operations will not be supported until a minori instalation of a SharePort product or technologies is installed and configured on the instance of the SharePort product or technologies is installed and configured on the instance of the SharePort product or technologies is installed and configured on the instance of the SharePort product or technologies is installed and configured.</li> <li>Install, but do not configure the report server.</li> <li>Setup will install, but will not configure, the report server software. After installation is finished, you can use the Reporting Services Configuration tool to set options that are required to run the report server.</li> </ul> |
|                                                                                                    | Next > Cancel Help                                                                                                    |

o. Click on Next button

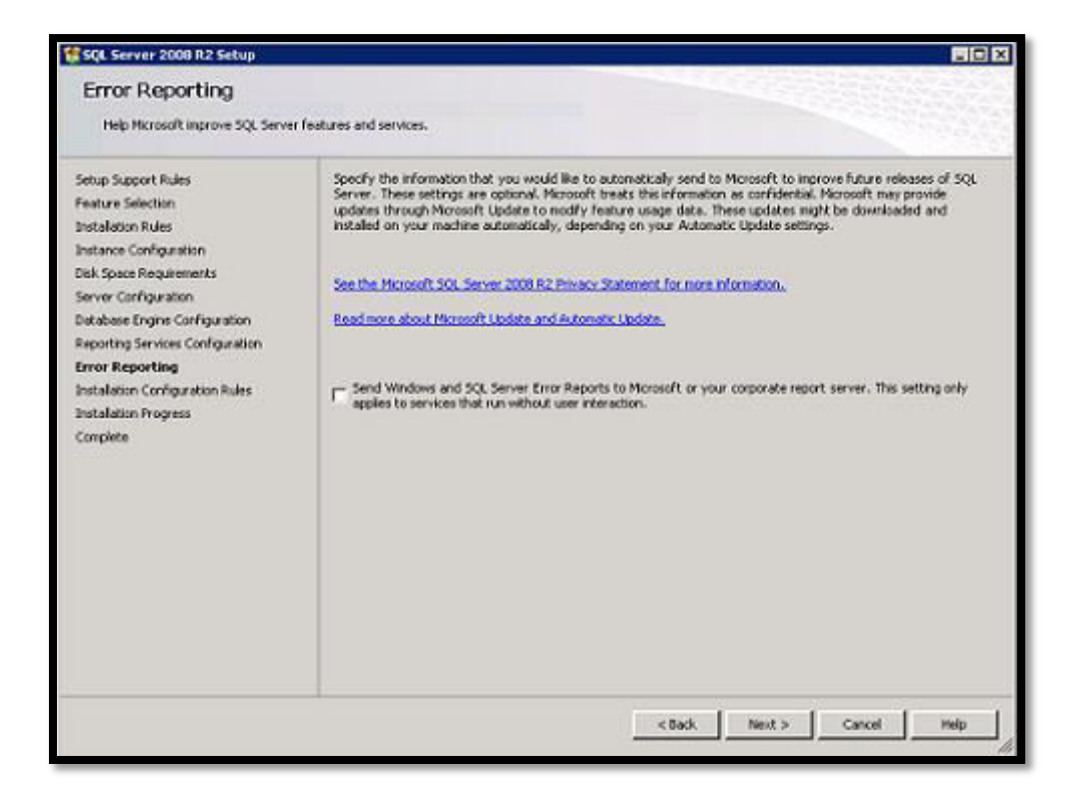

| 😤 SQL Server 2008 R2 Setup                                                                                                    |                                            |                    |
|----------------------------------------------------------------------------------------------------|--------------------------------------------|--------------------|
| Installation Progress                                                                                                    |                                            |                    |
| Setup Support Rules<br>Peature Selection<br>Installation Rules<br>Instance Configuration<br>Disk Space Requirements<br>Server Configuration<br>Reporting Services Configuration<br>Error Reporting<br>Installation Configuration Rules<br>Installation Progress<br>Complete | Install_BestPracticesPolicies_Cpu32_Action |                    |
|                                                                                                    |                                            | Next > Cancel Help |

| 🚏 SQL Server 2000 R2 Setup                                                                                                    | _ (C) ×                                                                                                    |
|----------------------------------------------------------------------------------------------------|----------------------------------------------------------------------------------------------------|
| Complete<br>Your SQL Server 2008 R2 Installat                                                                                                    | ion completed successfully.                                                                                                    |
| Setup Support Rules<br>Peature Selection<br>Instance Configuration<br>Disk Space Requirements<br>Server Configuration<br>Reporting Services Configuration<br>Reporting Services Configuration<br>Error Reporting<br>Installation Configuration Rules<br>Installation Progress<br>Complete | Summary log file has been saved to the following location:<br>Collings on File (do:XNoreast) 500, Server10005etus Bootstrack.col.20140009_143005<br>Solution about the Setup operation or possible next steps:<br>The SQL Server 2008 R2 installation completed successfully.<br>SQL Server 2008 R2.<br>Please well wille SQL Server 2008 R2 Setup processes the current operation.                                                                                                    |
|                                                                                                    | The following notes apply to this release of SQL Server only.<br>Microsoft Update<br>For information about how to use Microsoft Update to identify updates for SQL Server 2008 R2; see the Microsoft<br>Update Web all at <u>Inter/Vac microsoft.com/Web/PLinkid=100409</u> .<br>Samples<br>By default, sample databases and sample code are not installed as part of SQL Server Setup. To install sample<br>dodbases and sample code for non-Express ofticms of SQL Server 2008 R2; see the Code/Rex Web site at<br>http://so.microsoft.com/Web/r/Tubild=57543. To read about support for SQL Server sample databases and<br> |
|                                                                                                    | Samples By default, sample databases and sample code are not installed as part of SQL Server Setup. To install sample dotabases and sample code for non-Express editors of SQL Server 2008 R2, see the Code/Rex Web site et http://www.netwoorf.com/fw/n/fruini/d-broks. To read about support for SQL Server sample databases and Cose                                                                                                    |

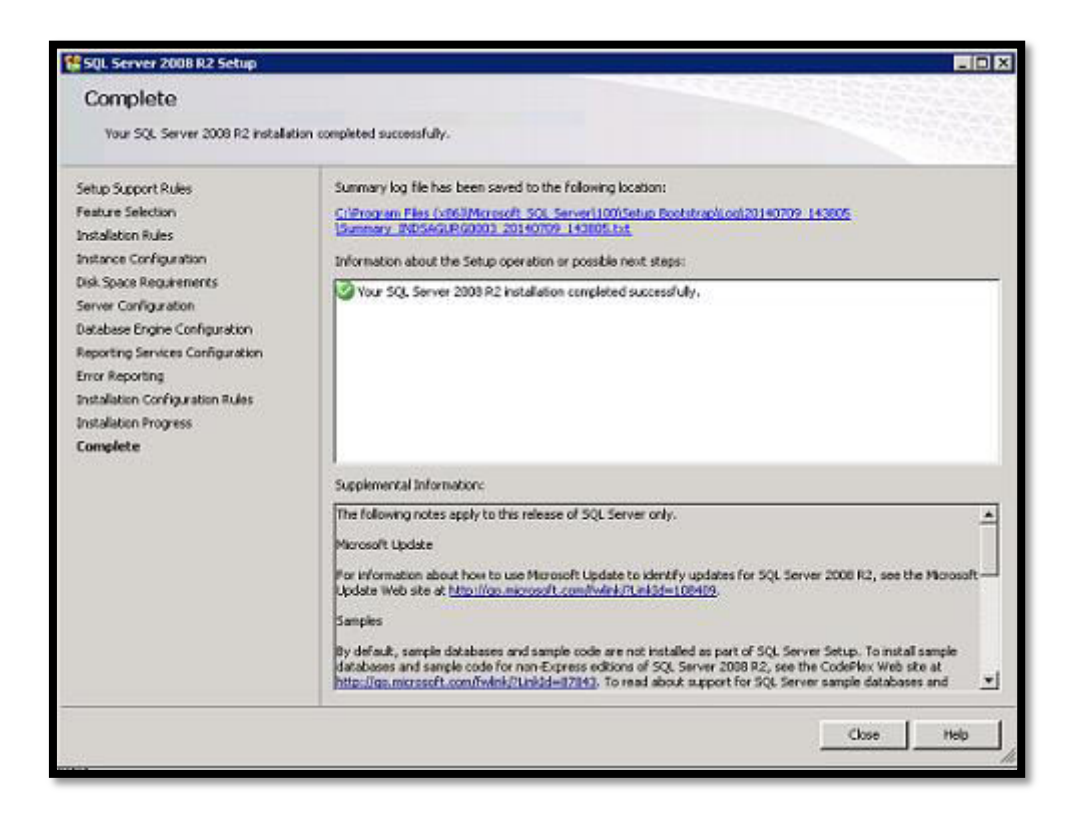

## p. Click on Close button

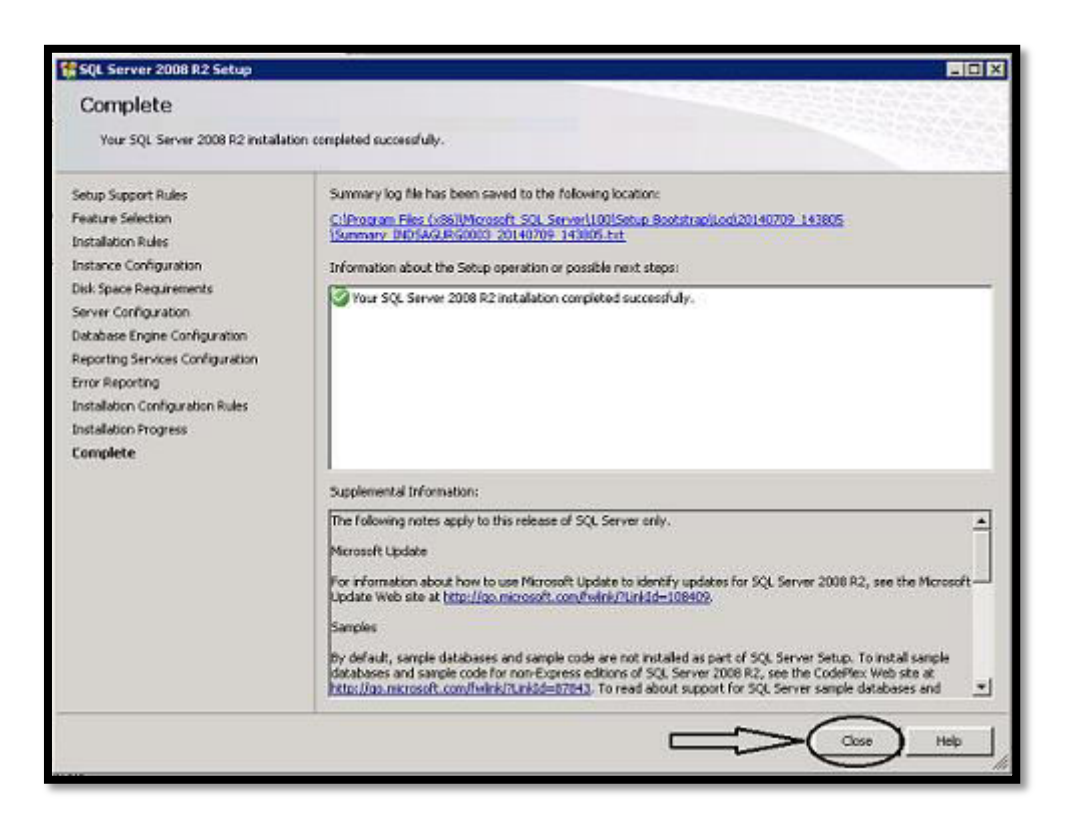

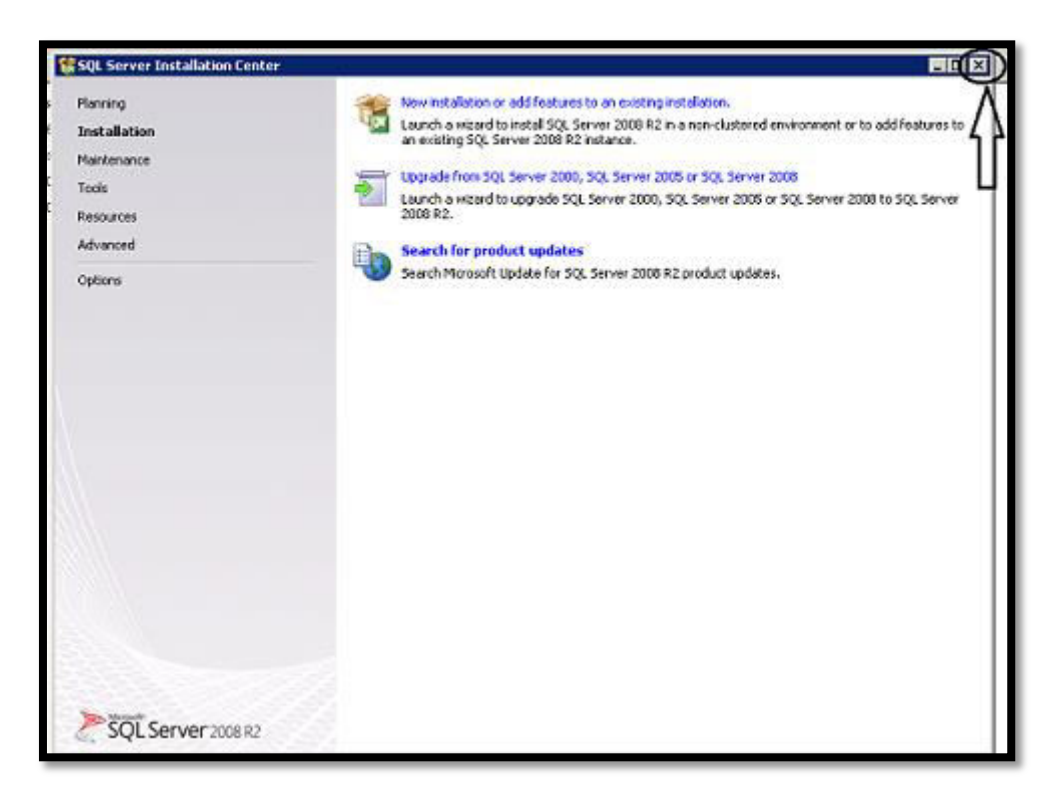